## De 3 steps

#### Tilmeld dig <u>www.bordtennisportalen.dk</u>

- 1) I felterne i højre side indtaster du dit **navn** og din **E-mail adresse** og klikker på knappen **Tilmeld.**
- 2) Du modtager en E-mail med et **aktiveringslink**, som du klikker på. Du er dermed **tilmeldt** bordtennisportalen.
- **3)** I venstre side indtaster du din **E-mail adresse** og din **adgangskode** (koden vælger du selv). Klik på knappen **Log Ind** og du er inde på portalen.

Portalen er delt op i en **turneringsdel** og en **klubdel**. Gå på opdagelse på portalen og se de forskellige muligheder.

## Tilmeld dig din klub på portalen

Første gang du er inde skal du finde din klub og tilmelde dig klubben.

- 1) Klik på menupunktet Søg klub
- 2) Indtast klubbens navn og klik på ikonet Bliv medlem.
- 3) For at blive medlem skal du "ansøge" om medlemskab. Klik på knappen Ansøg. Der sendes en E-mail til klubadministratoren, der så accepterer at du kan blive medlem.

Klubben har forskellige muligheder for kontakt med medlemmer af klubben. Derfor vil det være en god ide, at klubberne opfordrer deres medlemmer til at tilmelde sig portalen og deres klub på portalen.

### Opret klubbens administratorer på portalen

Alle klubber har fået tilsendt deres **klubnummer** og **password.** Det skal bruges til at oprette klubbens administratorer.

- 1) Klik på knappen Klubleder kom i gang øverst i venstre side og indtast klubnummer og password og klik på knappen Fortsæt.
- 2) Bekræft derefter at du skal oprettes som administrator for klubben ved at klikke på **Opret.** Du er herefter oprettet som klubbens administrator.
- **3)** I menuen i venstre side kan du finde klubbens navn. Klik på **klubnavnet** og se på de mange muligheder.

# Der vil løbende blive udfærdiget små hurtige vejledninger for brugen af portalen.